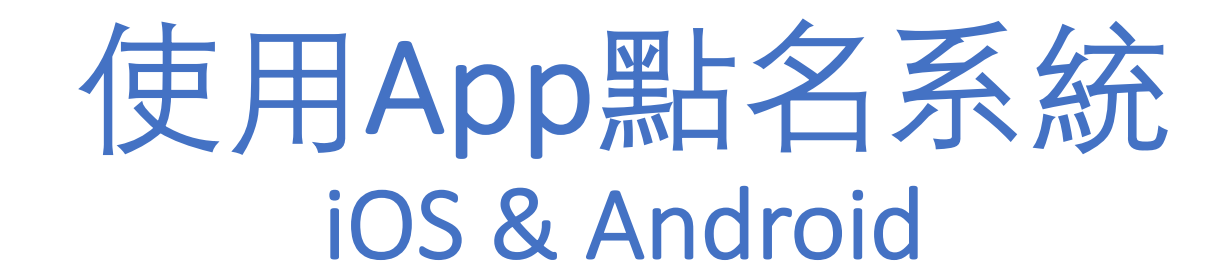

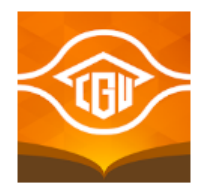

搜尋字串:長庚大學行動學習

#### \*\*\* 使用單一登入帳號、密碼 \*\*\*

進入[線上點名]系統會要求啟用藍芽功能,以確認是在有效距離內

#### 注意事項:

- 1. 目前App點名系統尚未與學務處曠課提報系統連線,單純只做點名紀錄與 防疫期間課務提報(正式與學務系統連線將另行通知)
- 2. 使用App點名的課程不需再列印名單,只需利用教務處提供的紙本,提報未在名單 內的老師和學生即可。

# App點名系統

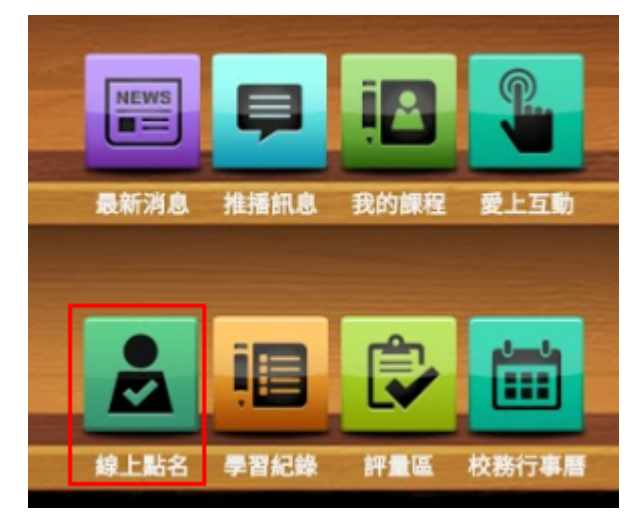

一. 點入「線上點名」,選擇欲點名的課程。

- 二. 點選課程點名紀錄下方「點名」按鈕。
  - ▶ 點名紀錄右上角,顯示「日期、起迄節次與 星期」

| 存<br>更<br>10:25<br>←  | 依照點名時間,顯示<br>系統查無對應節次(如<br>時間,該紀錄便不會                        | 課程當日對應<br>]調課) · 則會<br>回傳至校務曠 | 「<br>顯<br>示<br>當<br>録<br>課<br>提        | 次。若<br>下點名<br>報系統                                |     |
|-----------------------|-------------------------------------------------------------|-------------------------------|----------------------------------------|--------------------------------------------------|-----|
| 請輸入課程名稱               | 關鍵字 <b>Q搜尋</b>                                              |                               | 2019-11-                               | 26(二)第5-61                                       | ip. |
| 10<br>教<br>期          | 08-1-資料處理與應用-34819<br>師 : 陳偉忠<br><sup>限 :</sup> 無限期         | <b>40</b><br>已到               | <b>2</b><br><sub>未到</sub>              | <b>95%</b><br><sup>出席率</sup>                     |     |
| <b>10</b><br>教授<br>期日 | <b>)8-1-資料處理與應用-34818</b><br>師 : 陳偉忠<br>限 : 無限期             | <mark>39</mark><br>已到         | 2019-11-<br>3<br><sub>未到</sub>         | 19(二)第5-61<br><mark>92%</mark><br><sub>出席率</sub> | 節   |
| 10<br>教<br>期<br>期     | <b>)7-2-資料處理與應用-33470</b><br>師 : 陳偉忠<br><sub>限:無限期</sub>    |                               | 2019-11-                               | 12(二)第5-61                                       | 節   |
| <b>10</b><br>教期       | 07-1-資料處理與應用-32138<br>師 : 陳偉忠<br>限 : 無限期                    | <b>39</b><br>已到               | <b>3</b><br>未到                         | <b>92%</b><br><sup>出席率</sup>                     |     |
| <b>10</b><br>教問<br>期目 | 0 <b>7-1-資料處理與應用-32139</b><br>師 : 陳偉忠<br><sup>限 :</sup> 無限期 | <b>40</b><br>已到               | 2019-11-0<br><b>2</b><br><sub>未到</sub> | 05(二)第5-61<br><mark>95%</mark><br>出席率            | 節   |
| S/<br>教I<br>期         | ARA_ <mark>測試課程</mark><br>師:SARA<br><sub>限:無限期</sub>        |                               | 點名                                     |                                                  |     |

## 點名系統與App整合現況

- 三. 啟動點名後,學生便可使用app進行簽到。
- 四. 點名過程中,如學生未帶手機、設備故障或其他狀況, 教師可點選右上角「修改點名狀態」圖示,於點名當下 手動變更學生簽到狀態。
- 五. 點選「完成點名」後,尚有修改需求,可使用單一或批 次修改功能。
  - ▶ 在課程原訂節次時間,可重複點名。
  - ➢ 若教師在同一課程中發動多次點名,回傳至曠缺課 系統是以當日最新的那筆紀錄為主。
  - 點名有時可能無法找到對應節次,例如調課的情況, 則只記錄點名紀錄,無法上傳至曠缺課提報系統。
- 例如:上課時間為15:10-18:00(7~9節) 老師在第七節(15:20)發動點名,A生未到 老師在第八節(16:20)再次點名,A生已到 第九節未點名 系統會以第八節點名紀錄為主。(A生的狀態為第七節 未到、第八/九節為已到。 若三節中只點一次名,則未到者皆標示為7-9未到,但 老師可依步驟六改變學生出席節次狀態,

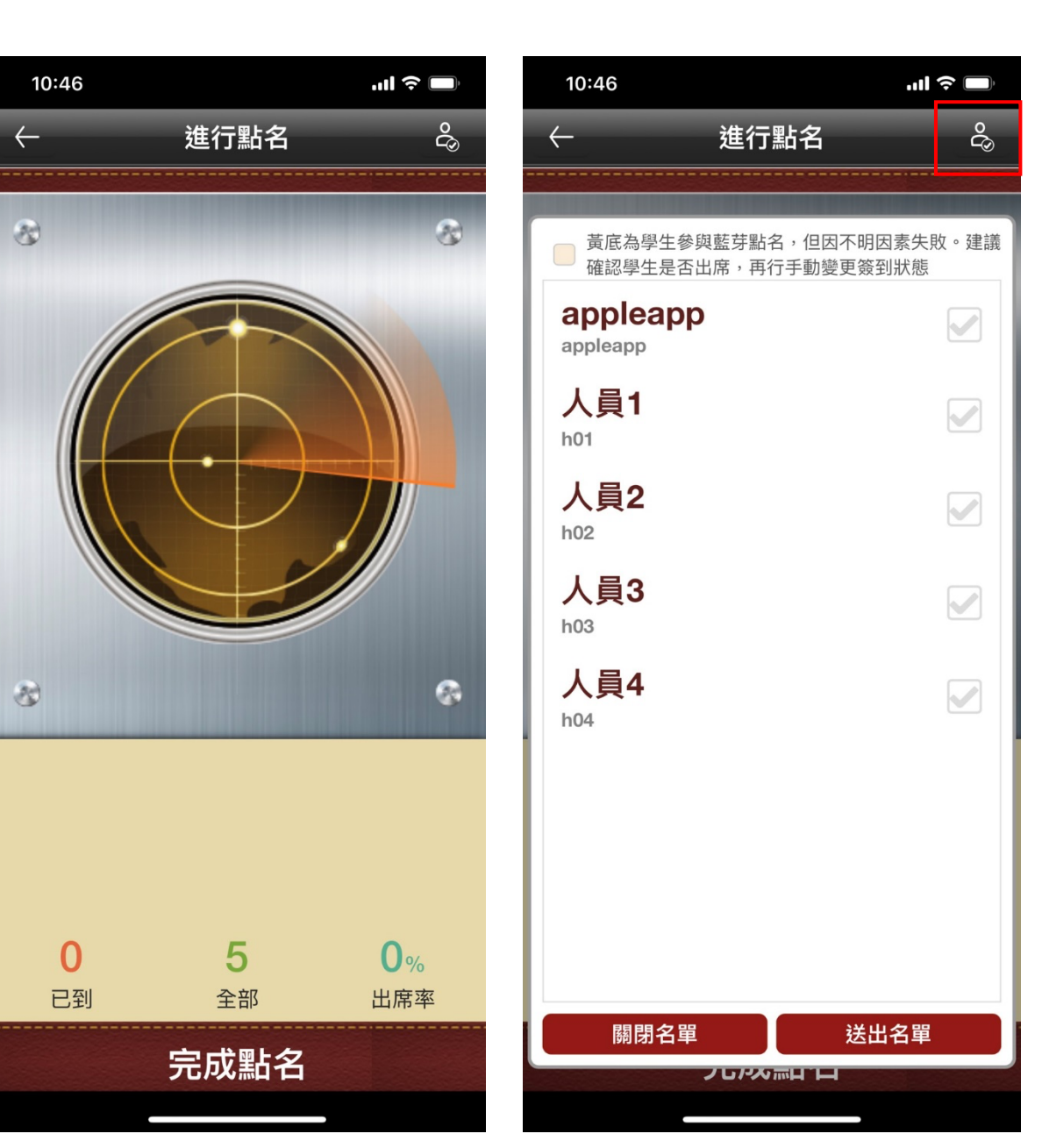

單一修改

六. 點入任意一個點名歷程紀錄,選擇「未到」。

- 單一修改: •
- 點選欲更改點名狀態的學生。 (1)
- 點選節次後方出缺席狀態,可變更。(ex:將第七節「未 2 到」改為「已到」。) 完成修改後,請點選右上角打勾「√」圖示,儲存修改。
- 3

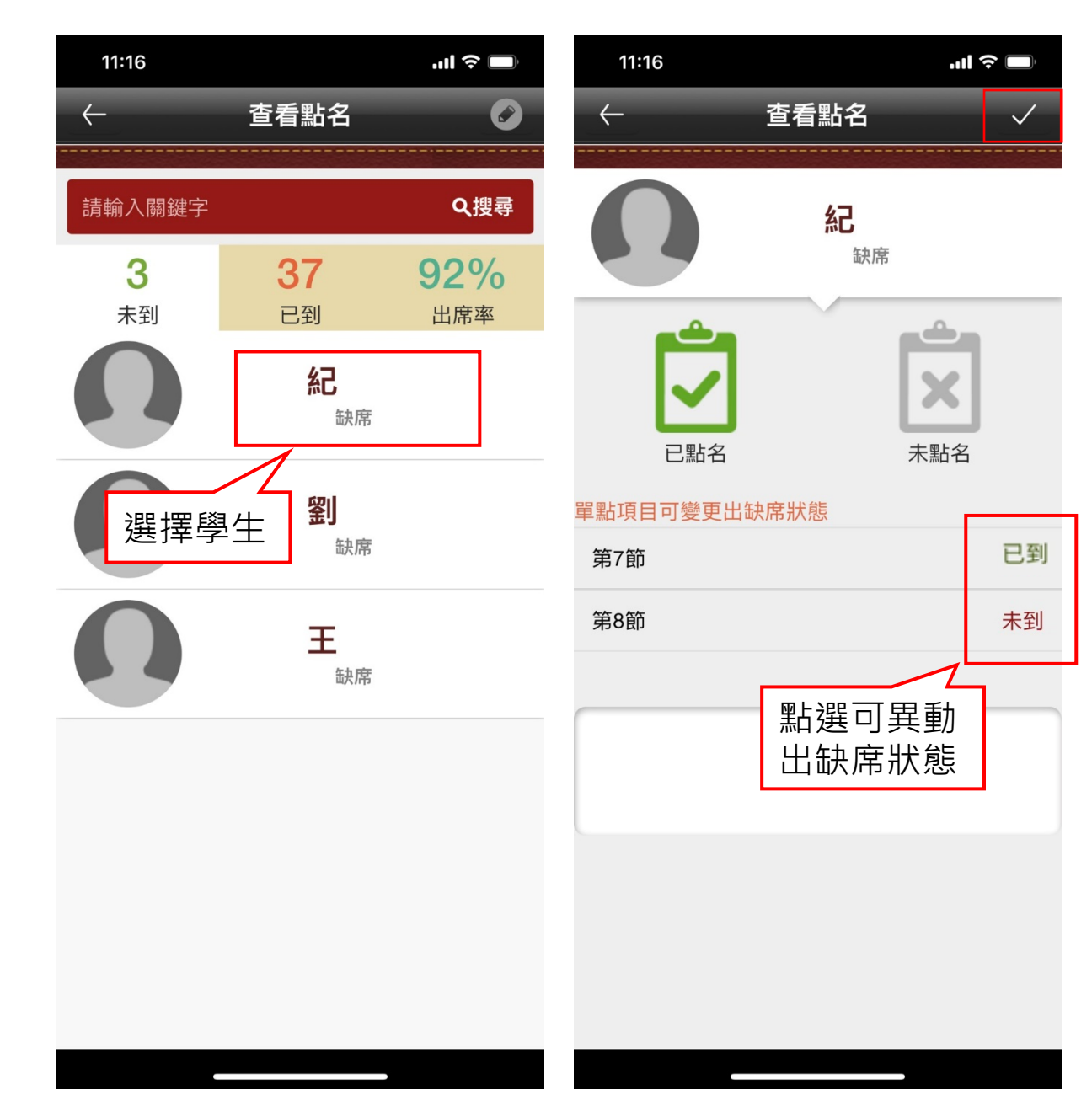

## 批次修改(同時更改多人出席狀態)

#### 點選任意一個點名歷程紀錄。

- 「批次修改簽到狀態」,可同時調整多名學生 的出席狀態,若欲修改單一節次,則須以「單 一修改」進行。
- ① 點選右上角選單內的「批次修改簽到狀態」。② 勾選欲更改狀態的學生
- ③ 點選右上角選單內的「選取欲變更的狀態」。④ 選擇「已到」或「缺席」。

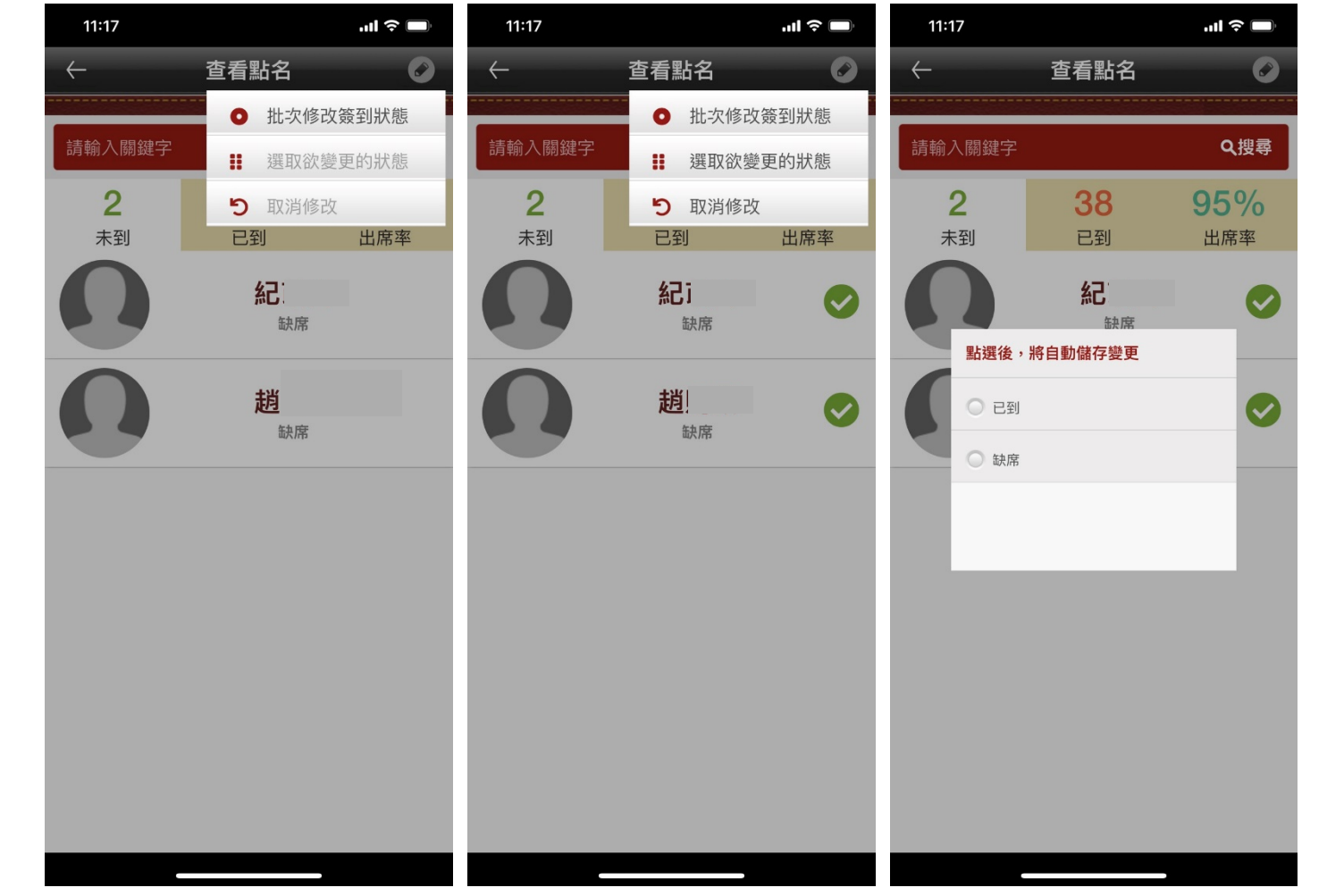

## 點名總表&匯出

- 功能路徑:辦公室環境>人員管理>點名總表。
- 確認右上角已設為「標準模式」
- 「匯出CSV」檔,可以Excel開啟、列印(使用app點名的不用提報這個名單)

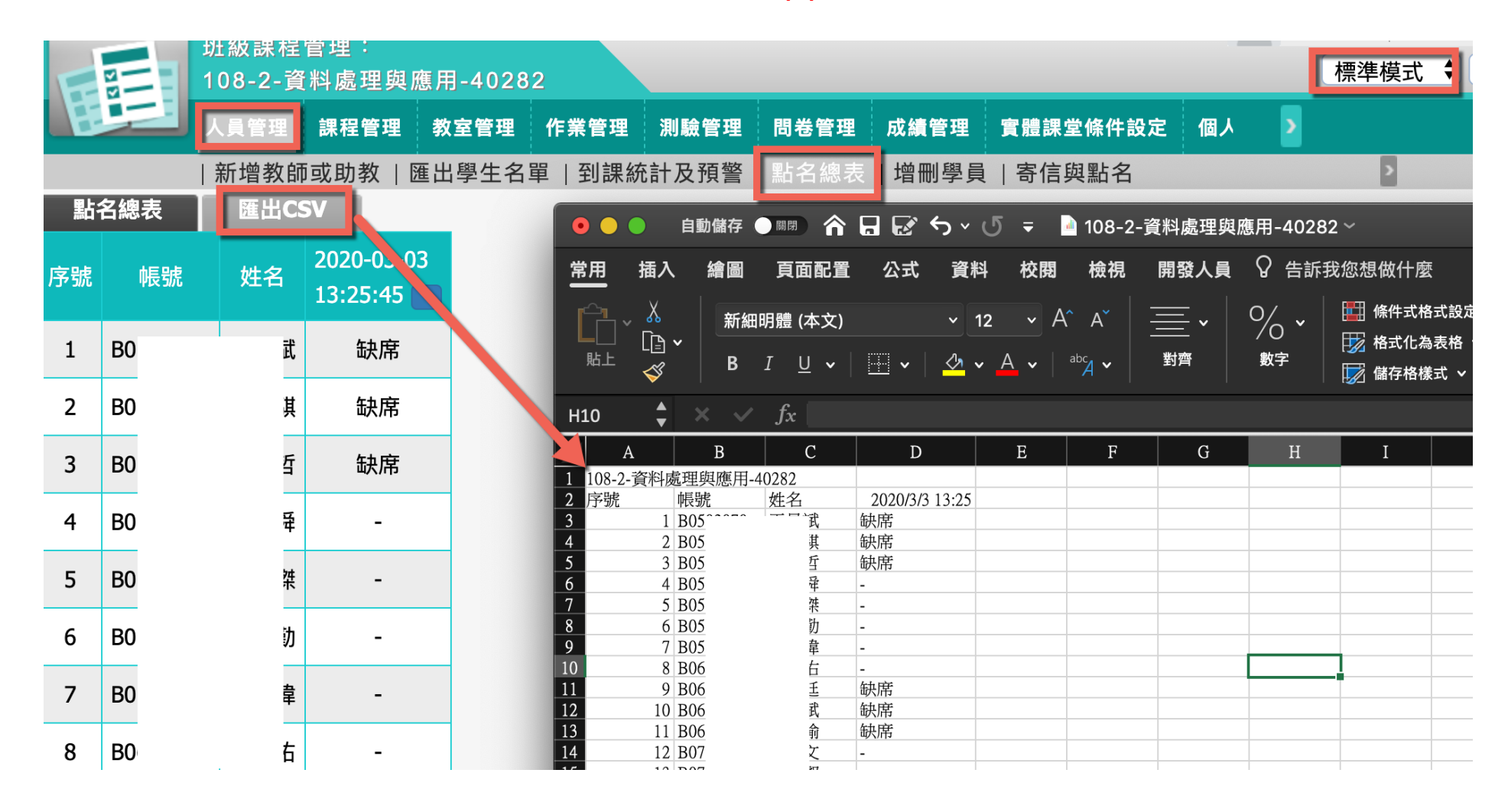